## Faites le plein d'Énergie avec **Pe-charge**

## Mode opératoire de l'application = C-charge,

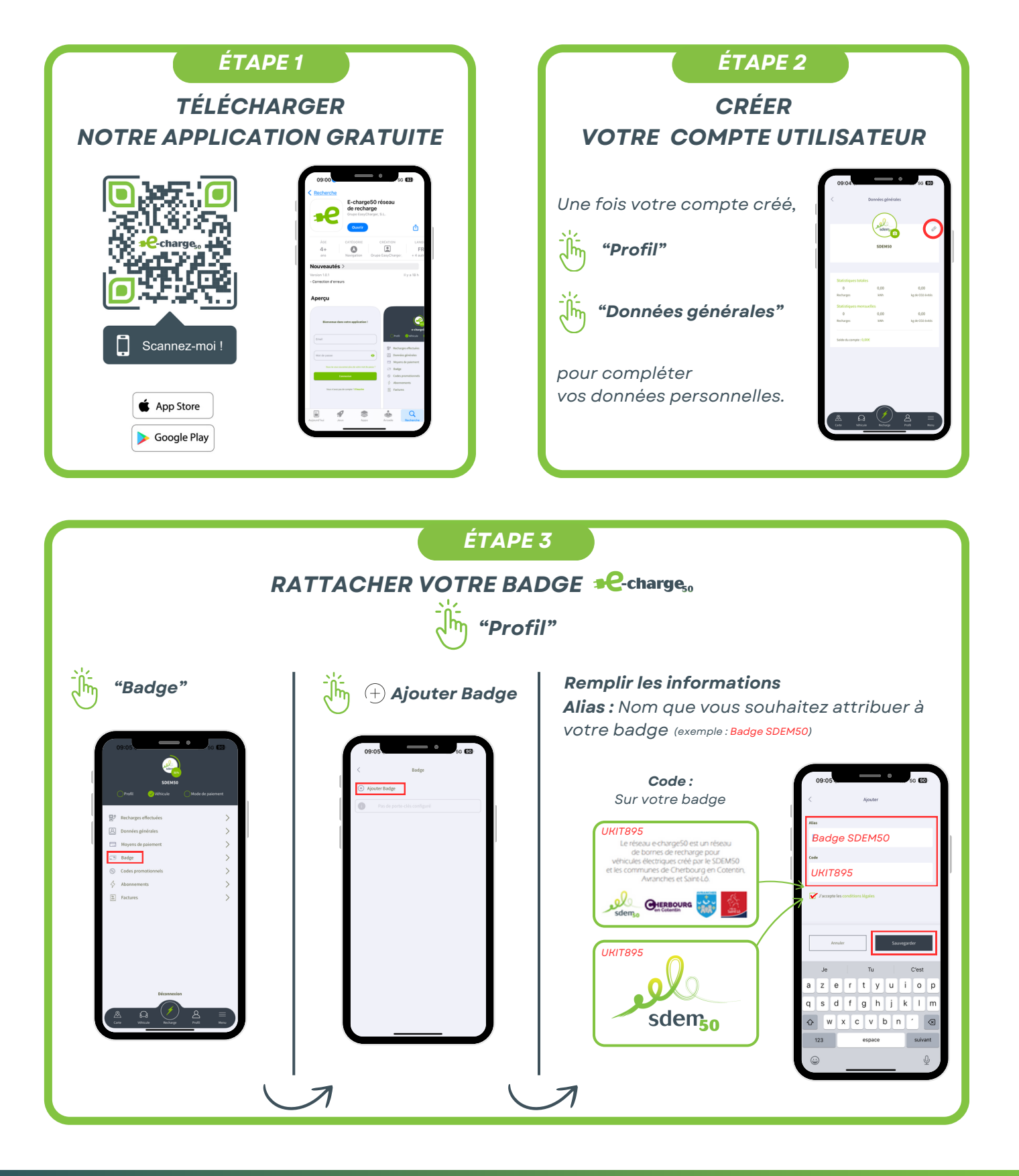

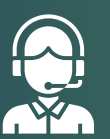

**ASSISTANCE TECHNIQUE** 01 87 65 00 79 e-charge50@sdem50.fr

SDEM50 ( 🎔 ) SDEM\_50 

SDEM50

(O) SDEM\_50

COMMUNICATION SDEM50

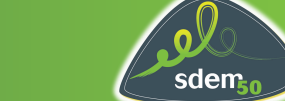

## Faites le plein d'Énergie avec **Pe-charge**

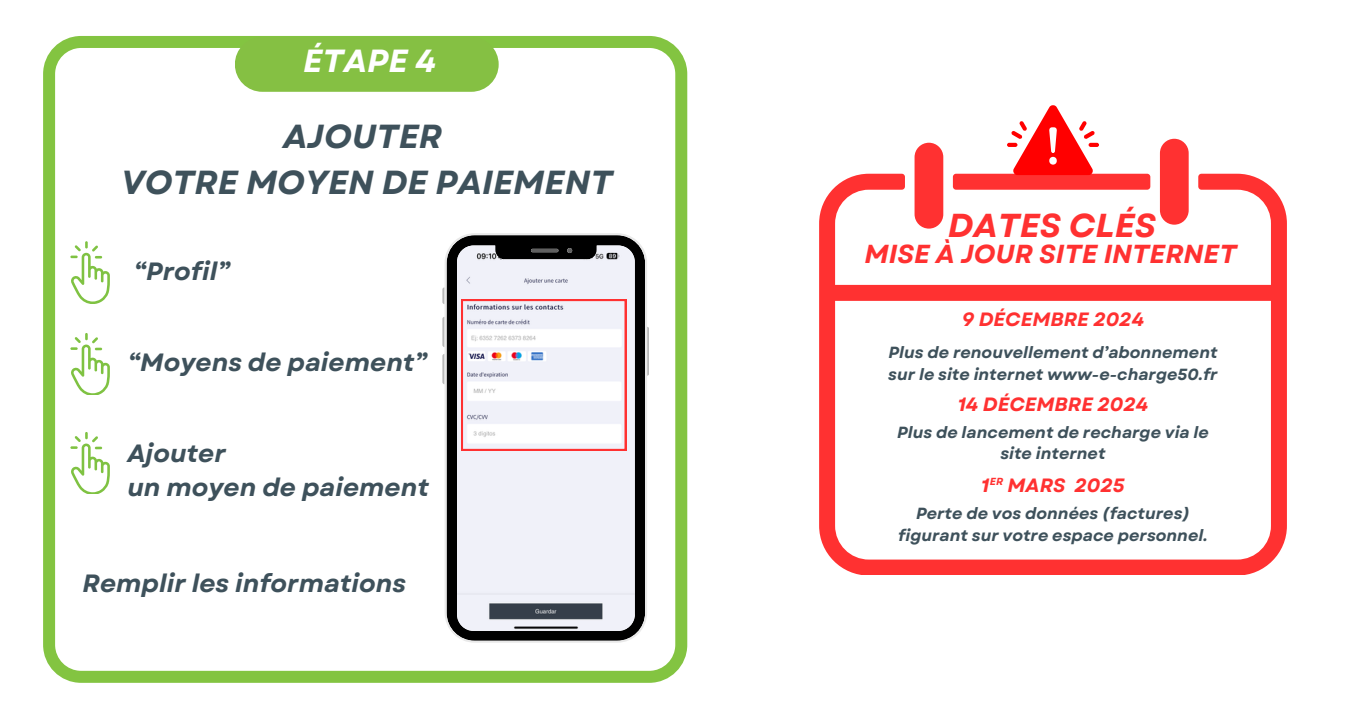

## POUR RECHARGER VOTRE VÉHICULE

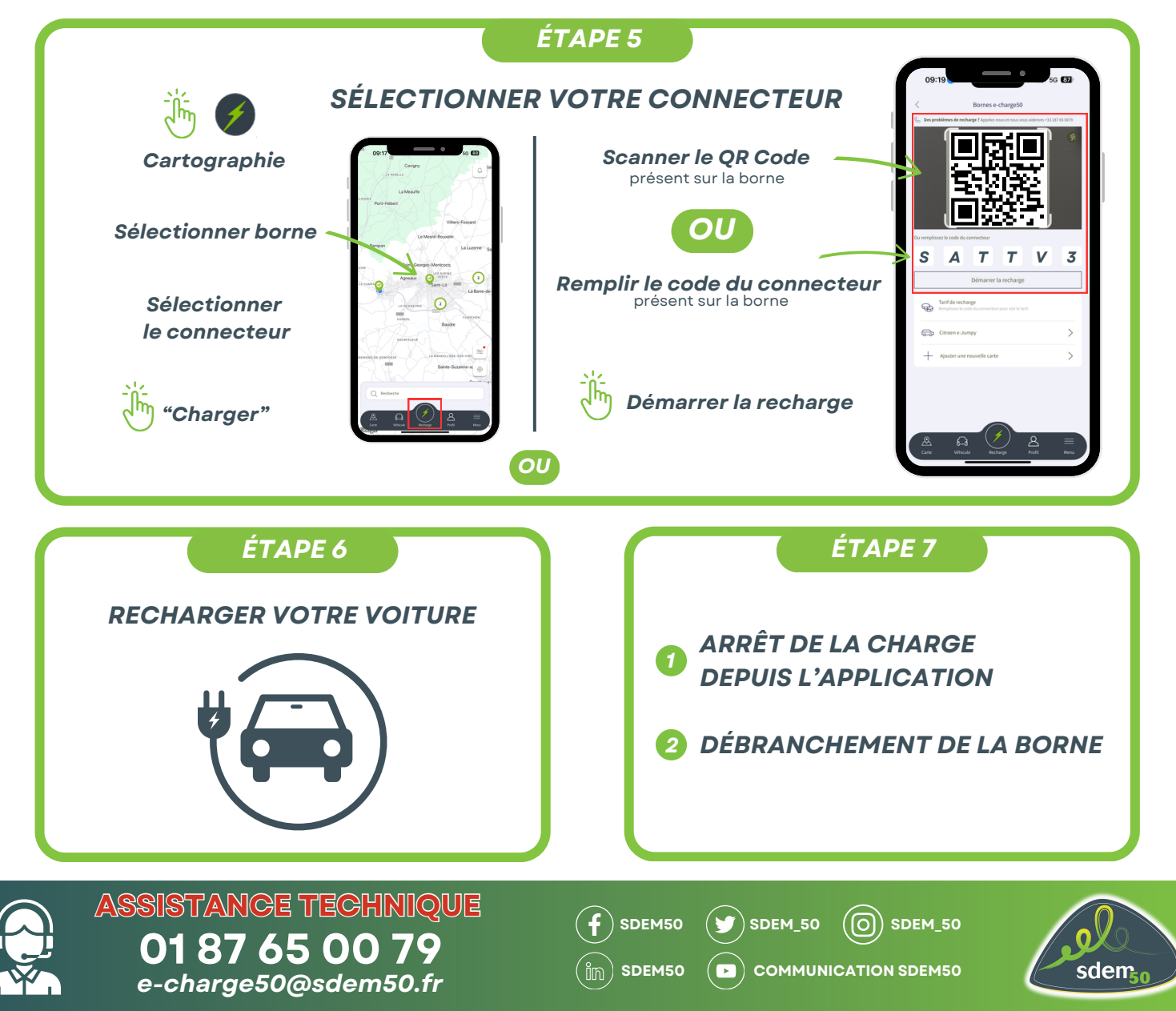